## To sign in to a Google Classroom:

1. On your computer, go to **clever.cusd.com** and "Log in with Active Directory".

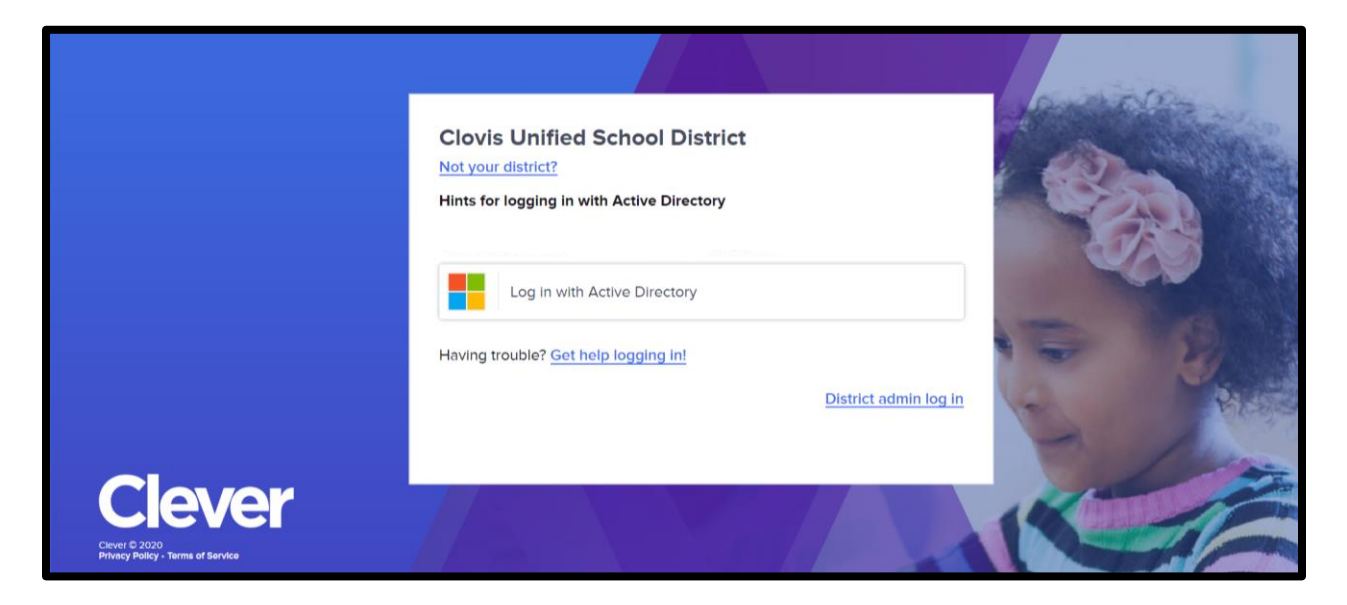

2. From Clever, click the link to your Google Drive. The icon will look like one of the two pictured below.

| Resources added by Hide A                                                                                                    | L | 6  |
|----------------------------------------------------------------------------------------------------|---|----|
|                                                                                                    |   |    |
| Casele Drive                                                                                                    | - |    |
| Souge Live                                                                                                    |   |    |
| District Links (District Links (District Links |   |    |
| Office 365 Illuminate<br>education Sp<br>ZOOM Sp<br>Adobe Spark Sylliptionike                                                                                                    |   | I, |
| Google Drive Office 365 O Illuminate Education Quick Code O Testing Testing Testing                                                                                                    |   |    |
|                                                                                                    | 2 |    |

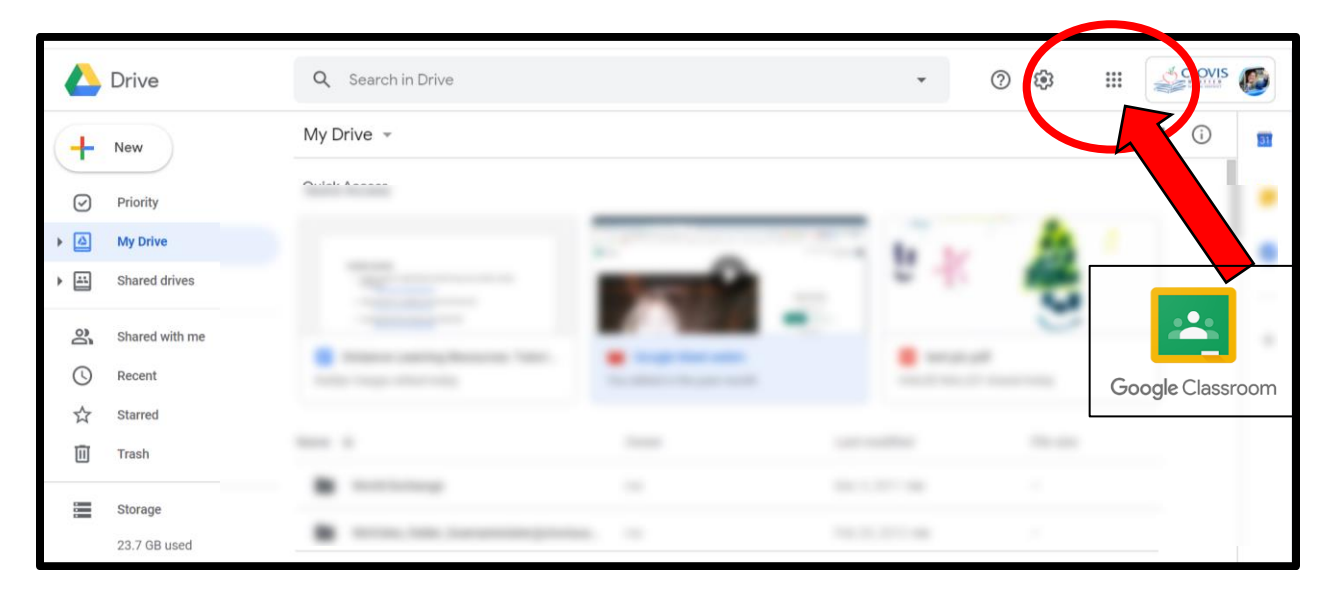

3. Once in your Drive, click the "waffle" and select the link for Classroom

4. Click on the "+" icon at the top right and select "Join Class."

| ≡ Google Classroom                                    | + ::: () |
|-------------------------------------------------------|----------|
| 8th AB 3/4 i   2019-2020 2015   32 students 1 student |          |
| ~ □ ~ □                                               |          |
|                                                       |          |

5. Enter the class code provided.

\*To add additional classes, click on the "+" in the top right corner and select "Join Class" again until all classes appear on your Google Classroom dashboard.

6. Once added, click on the class tile to enter the Google Classroom for that class.